## ぶんぶんスマホ モバイルネットワーク設定マニュアル

この度は、ぶんぶんスマホをご利用いただき誠にありがとうございます。

お客様にてご準備頂いた通信端末で当サービスをご利用いただく場合、インターネットの接続のため、以下の情報を利用しモバイルネットワークの設定を行ってください。

※SIM カードは静電気や汚れ等に大変弱くなっております。お取り扱いの前にあらかじめ静電気を放電 してください。また、安全のため手袋等のご使用をお勧めします。なお、SIM カードの金属部分には触れ ないようにしてください。

【Android 端末の場合】

- 1. 通信端末の電源を切り、SIM カードを端末に挿入し、再度端末の電源を入れます。 ※SIM カードの挿入につきましては、各端末の取扱説明書等をご覧ください。
- 2. 「設定」 画面を開き、「ネットワークとインターネット」→「モバイルネットワーク」→「詳細設定」 →「アクセスポイント名」→「+」で新規作成をタップします。
- ※以下、画面上の表記・メニュー等は、端末や Android のバージョンで異なる場合があります。
- 3. 新しい APN 登録の画面にて、以下の情報を入力します。

| 名前またはネットワーク名 | ぶんぶんスマホ                              |
|--------------|--------------------------------------|
| APN または接続先   | vmobile.jp                           |
| ユーザー名        | 入力不要(空欄で設定できない場合は「sim@bunbun.co.jp」) |
| パスワード        | 入力不要(空欄で設定できない場合は「bunbun」)           |
| 認証タイプ        | PAP または CHAP                         |
| その他の項目       | 変更不要                                 |

- 5. 入力が終わったら画面右上の「:」をタップし、「保存」する。左上の「く」マークをタップします。
- 6. 一覧から「ぶんぶんスマホ」を探しタップします。
- 7. これで設定は終了です。一旦端末を再起動し、その後、Wi-Fi を OFF にして、インターネットが繋 がれば成功です。

【iPhone 端末の場合】

- 1. 端末の電源を切り、SIM カードを端末に挿入し、再度端末の電源を入れます。 ※SIM カードの挿入につきましては、各端末の取扱説明書等をご覧ください。
- Wi-Fi が接続できる状態で、iOS 端末の「Safari」(その他のブラウザ不可)を 開き、以下のアドレスにアクセスしてください。
  QR コードが便利です→ https://www.bunbun.co.jp/smartphone/config/com-cel.mobileconfig

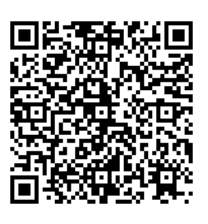

- 3. 「この Web サイトは~」は「許可」タップ。「プロファイルがダウンロードされました~」は「閉じる」(途中で何度かパスコードを要求される場合があります。) 画面左上の「閉じる」タップ。
- 4. 「設定」画面「ダウンロード済のプロファイル」タップ、画面右上の「インストール」をタップ。
- 5. 承諾の画面では「次へ」をタップし、警告の画面では「インストール」をタップします。 画面下側に「インストール」の文字が出たらタップします。
- 6. 「完了」をタップしたら設定は終了です。一旦端末を再起動し、その後、Wi-Fiを OFF にして、イン ターネットが繋がれば成功です。